## アプリ連携の確認手順

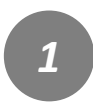

トップページ右上にある メニューをタップしてくださ い。

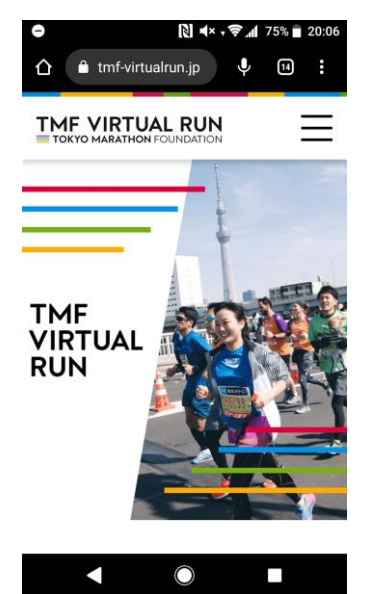

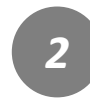

「アプリ連携確認」 をタップしてください。

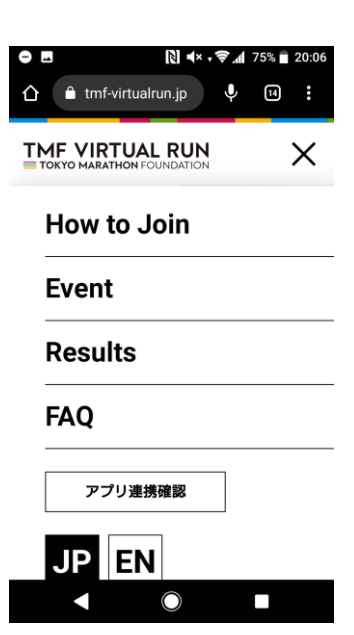

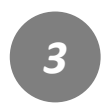

対象のイベントを選択し タップしてください。

| ┃アプリ連携研                                                                                                    | 館認                                                                   |
|----------------------------------------------------------------------------------------------------|----------------------------------------------------------------------|
| パーチャルランで使用するフ<br>確認することができます。<br>複数のイベントにエントリー<br>は、イベントごとにアプリと<br>なります。<br>走行前に、連携が完了してい<br>てください。<br>【確認方法】<br>イベントを選択→メールアド<br>ドを入力・確認ボタン→連携<br>ます。 | マプリとの連携を<br>-されている場合<br>この連携が必要と<br>いることを確認し<br>、レス・認証コー<br>様状況が表示され |
| 連携期間中のイベン                                                                                                    | ット                                                                   |
| RUN as ONE - GLOBAL<br>Virtual Run Series<br>2020/2021 3rd Challen                                                                                     | ge                                                                   |
| 2021年4月7日(水)~4月7日(<br>RUN as ONE                                                                                                    | 水)開催                                                                 |
| RUN as ONE - GLOBAL<br>Virtual Run Series<br>2020/2021 2nd Challer                                                                                     | nge                                                                  |
| <b>2021年2月25日(木) 開催</b><br>RUN as ONE                                                                                                    |                                                                      |

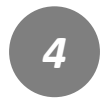

アプリ連携確認の画面が表示 されましたら、エントリー時 のメールアドレスとアプリ認 証コードを入力してください。

## ❹ 🙇 🗢 耳 📫 ··· 🔃 🕞 ╤ℳ 68% 🖥 20:50

選択したイベント

RUN as ONE - GLOBAL Virtual Run Series 2020/2021 3rd Challenge

メールアドレス

イベントエントリー時に使用したメールアドレスを 入力してください。 メールアドレス

アプリ認証コード 入金完了メール内に記載されたアプリ認証コードを 入力してください。

アプリ認証コード

確認する

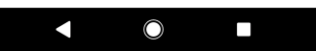

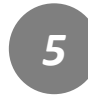

連携の確認を行うと、 既に完了している旨が表示さ れます。 連携されたアプリの登録氏名 を確認します。

| 0 ி⊈ ⊏ பீ்டல் |  | N ⊕ , ♥ / | 57% 着 22:40 |
|---------------|--|-----------|-------------|
|               |  |           | $\equiv$    |

TOP ▷ 連携結果

連携が完了しました

必ず実際に走行で利用するスマートフォン で、アプリの氏名を確認ください。

## 連携されたアプリの登録氏名 :東京太郎

▷ <u>アプリ連携確認に戻る</u>

○ 氏名(連携アカウント)が異なる場合の修 正方法はこちら

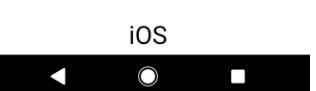